## Методические рекомендации по работе с электронной платформой Google для студентов ГАПОЦ «ТГКГЗ»

Все студенты колледжа для эффективной реализации дистанционного обучения имеют доступ к электронным журналам своих групп. Работа с журналом

Вход в электронный журнал возможен следующими способами:

А) через приложение **Google таблицы** на **СМАРТФОНЕ** (скачать данное приложение с Play Маркет, если оно отсутствует на вашем смартфоне)

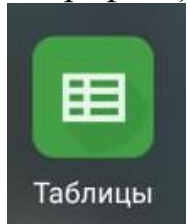

Заходим в приложение и нажимаем на журнал своей группы

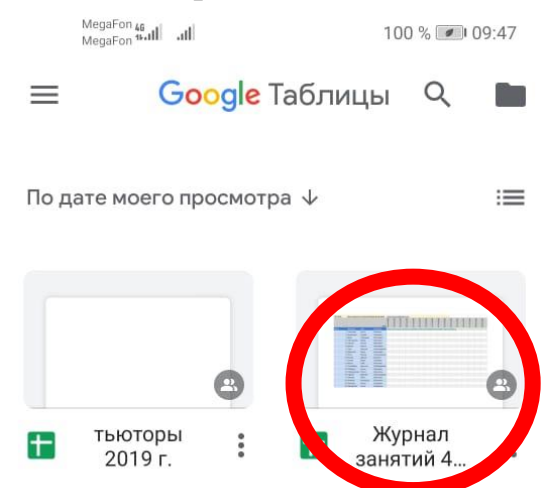

Открываем журнал нажатием на него и внизу по вкладкам выбираем нужную нам лисциплину

| 110 | еции  | 511111 <i>y</i>   |     |       |   |
|-----|-------|-------------------|-----|-------|---|
| 13  | 1a    | Юрьевич           |     |       |   |
| 14  | ;     | Сергеевич         |     |       |   |
| 15  |       | Ранисович         |     |       |   |
| 16  | ина   | Александровна     |     |       |   |
| 17  | a     | Сергеевна         |     |       |   |
| 18  | а     | Фаритовна         |     |       |   |
| 19  | лий   | Александрович     |     |       |   |
| 20  | -     | Маратович         |     |       |   |
| 21  | зандр | Евгеньевич        |     |       |   |
| 22  | ь     | Ленаровна         |     |       |   |
| 23  | 3     | Илдаровна         |     |       |   |
| 24  |       |                   |     |       |   |
| 25  |       |                   |     |       |   |
| 26  |       |                   |     |       |   |
| 27  |       |                   |     |       |   |
| 28  |       |                   |     |       |   |
| 29  |       |                   |     |       |   |
| 30  |       |                   |     |       |   |
|     |       |                   |     |       |   |
| E   | 3M    | Програ            | НИТ | Сопро | + |
|     |       |                   |     |       |   |
|     |       |                   |     |       |   |
|     |       | $\langle \rangle$ |     |       |   |

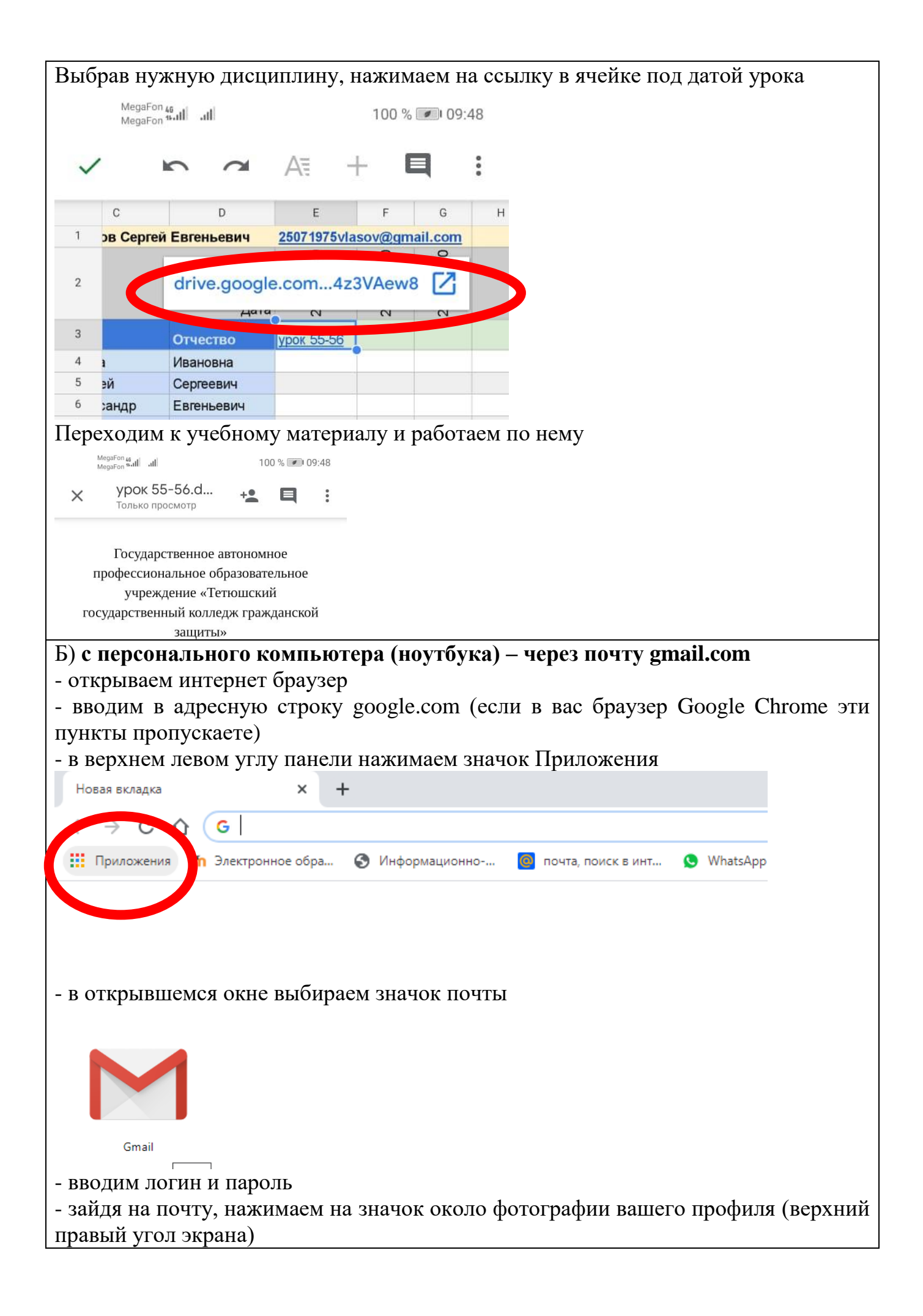

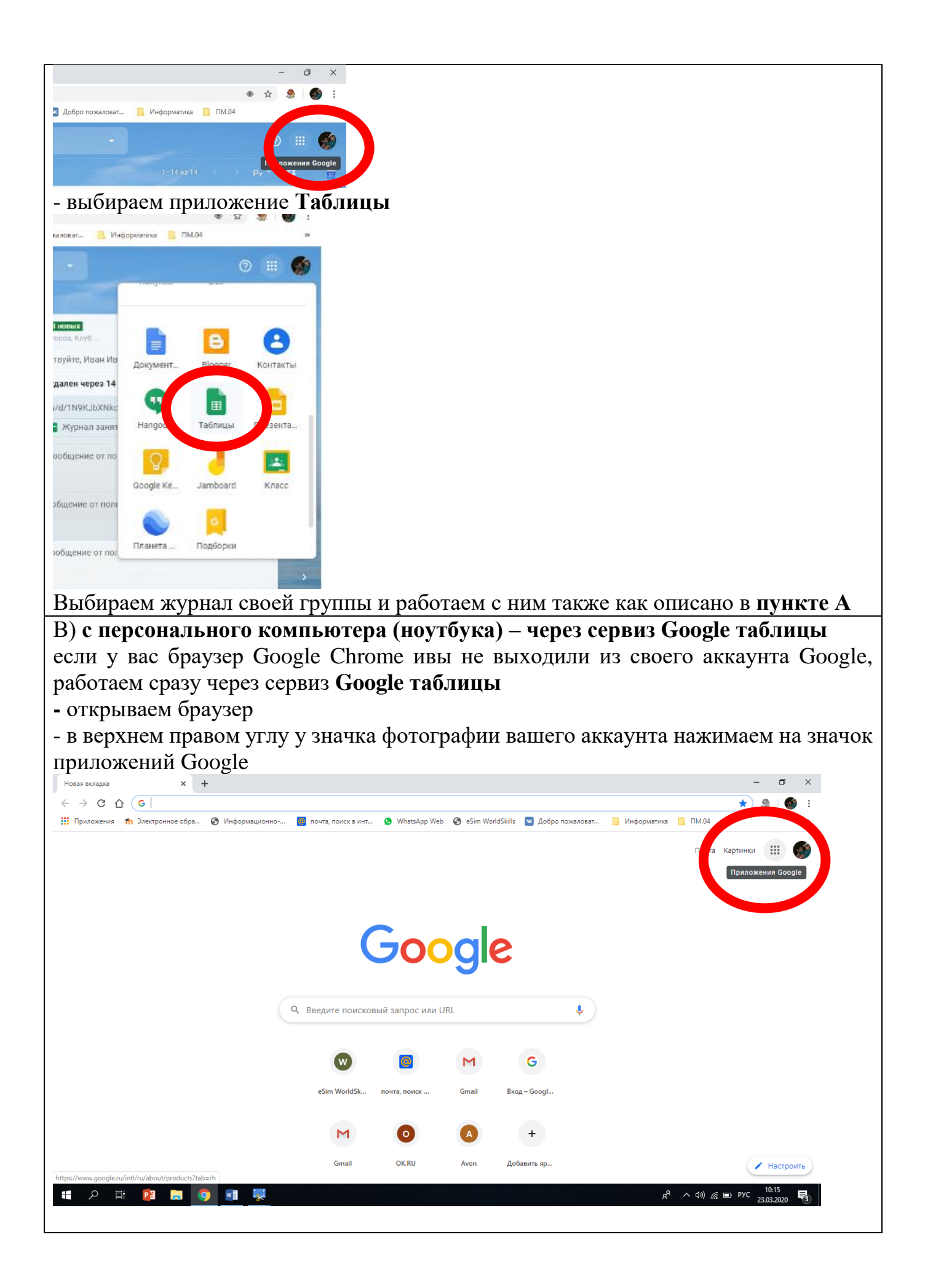

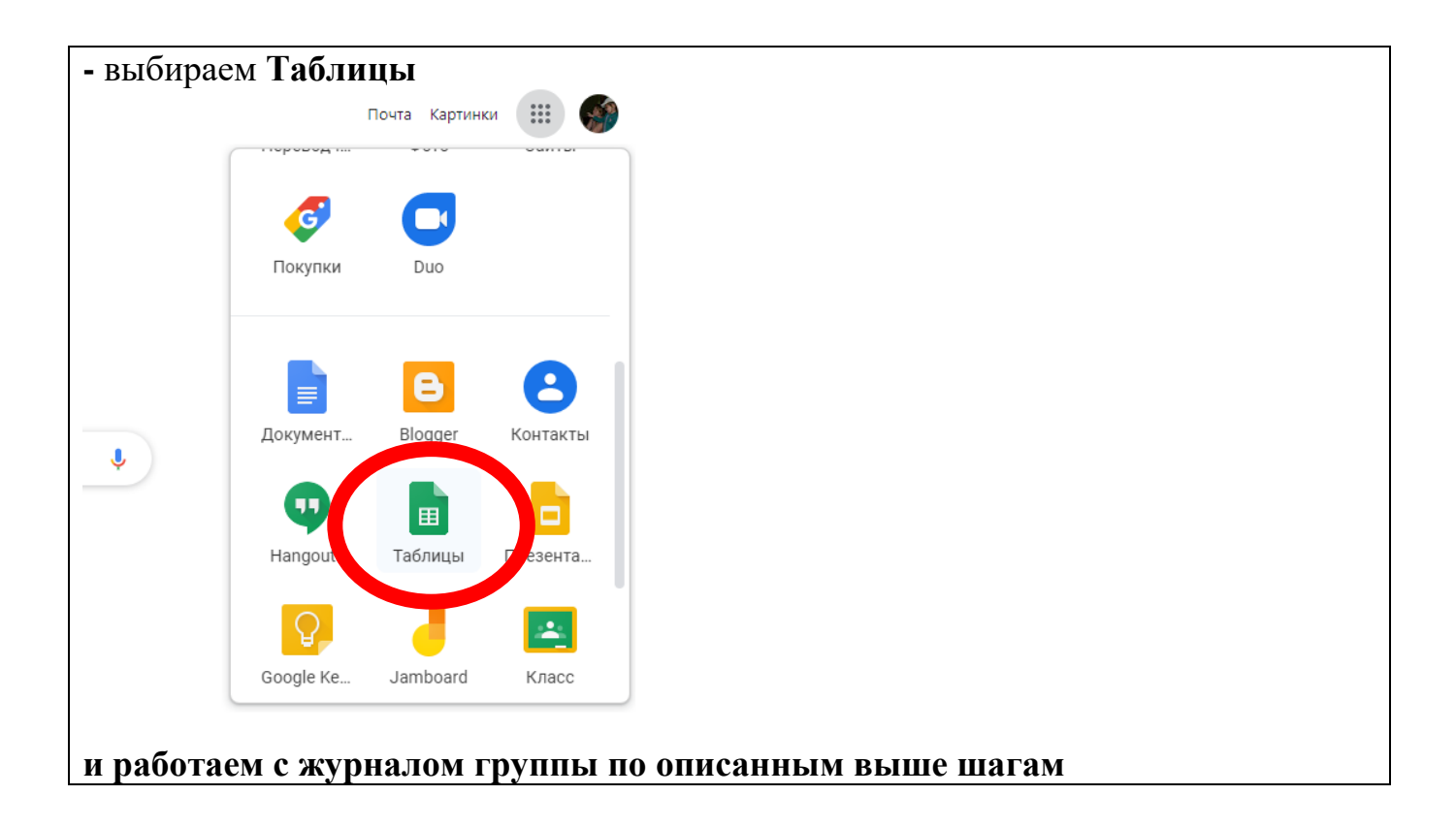